Danfoss

### Danfoss Link™ rendszer áttekintés és Danfoss Link™ CC beszerelési útmutató

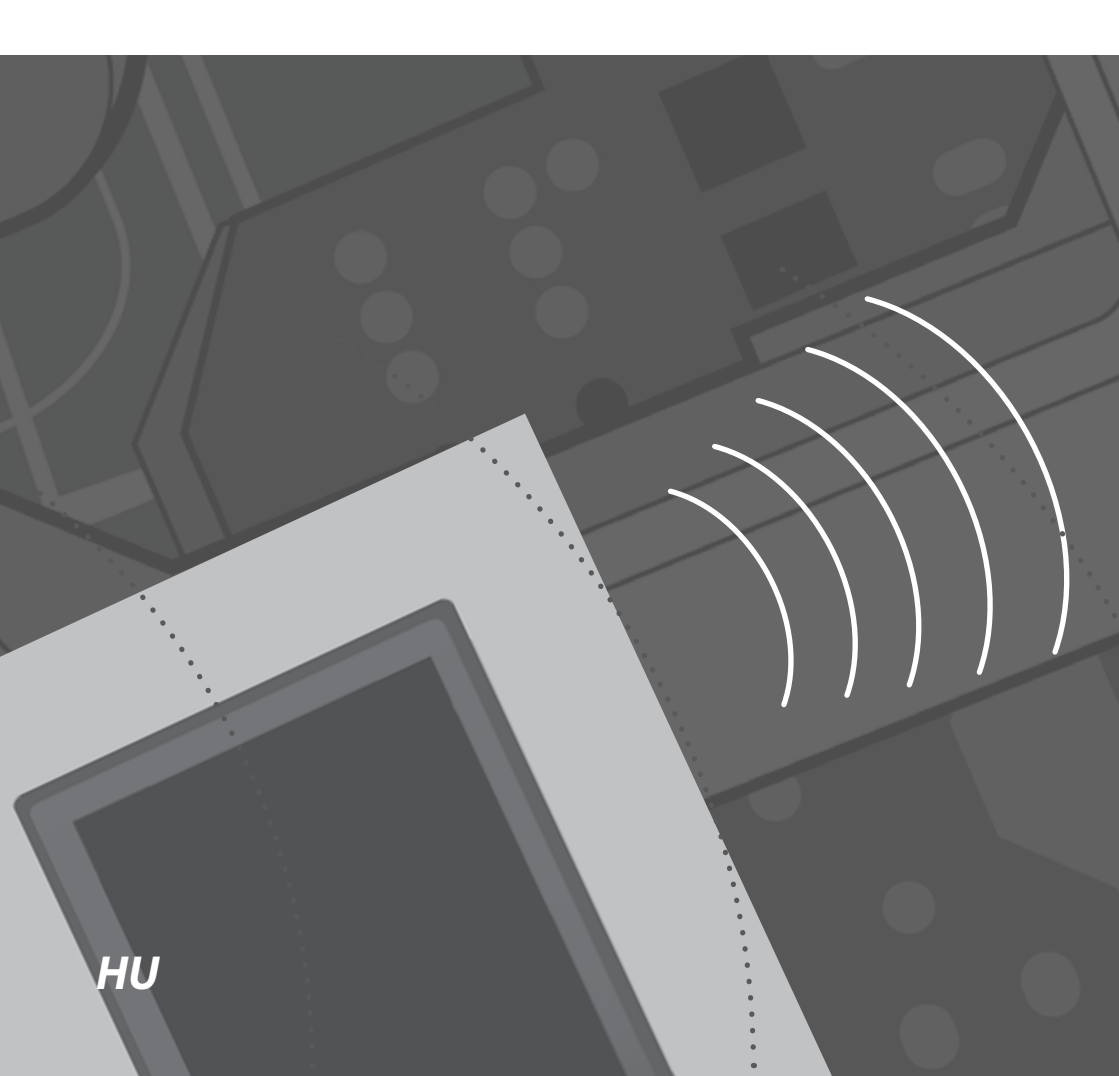

### Danfoss Link™ rendszer áttekintés

A Danfoss Link<sup>™</sup> egy vezeték nélküli fűtésvezérlő rendszer elektromos padlófűtéshez. A rendszer központja a színes érintőképernyős Danfoss Link<sup>™</sup> CC (Central Controller). Az egész fűtésrendszer innen vezérelhető. A Danfoss Link<sup>™</sup> CC vezeték nélkül kommunikál a beépített többi Danfoss Link<sup>™</sup> egységgel.

A fűtött helyiségben elhelyezett padló termosztát, a Danfoss Link™ FT (Floor Thermostat), kapcsolja a beépített fűtőelemet, valamint a padló hőmérsékletének mérésére is alkalmas.

Ha a helyiség hőmérséklete alapján kell a fűtést vezérelni, a szobahőmérséklet érzékelő, a Danfoss Link™ RS (Room Sensor) is használandó. Az egység méri és továbbítja a központnak a helyiség hőmérsékletét. A Danfoss Link™ RS gombjain is beállítható a helyiség hőmérséklete.

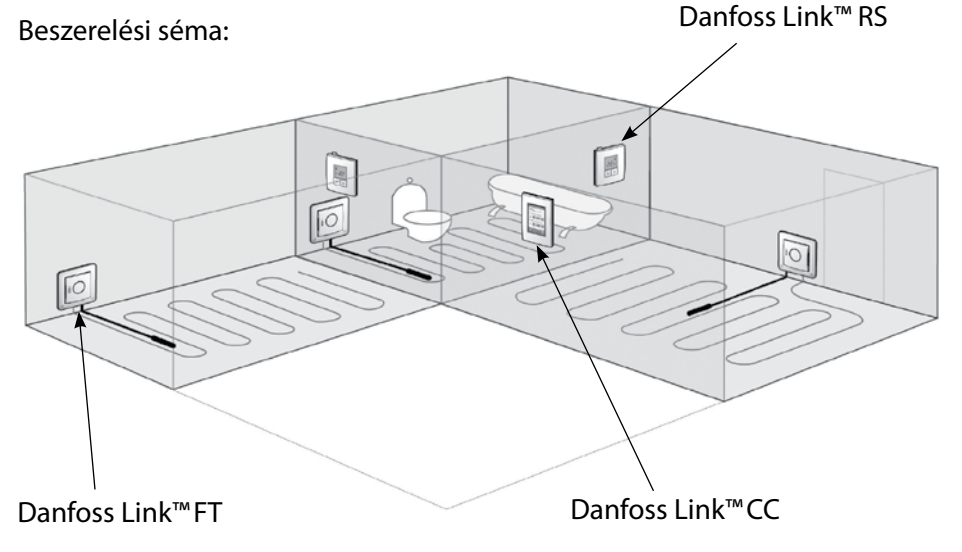

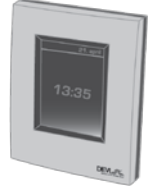

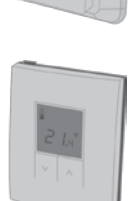

## 1. A Danfoss Link™ CC elhelyezése

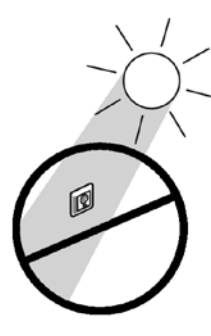

Ne szerelje a készüléket közvetlen napsütések kitett falfelületre!

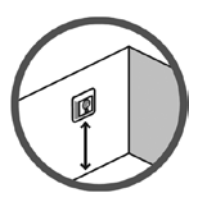

A beépítési magasság tipikusan 140-170 cm.

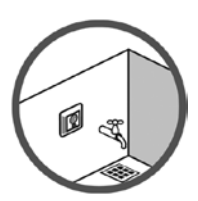

Nedves helyiségekben történő elhelyezésnél a helyi villanyszerelői szabványokat be kell tartani.

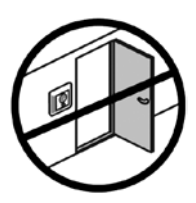

A készüléket ajtóktól, ablakoktól legalább 50 cm-re kell elhelyezni.

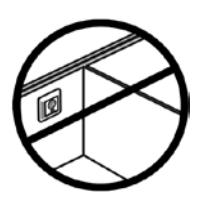

Külső határoló fal belső felére ne szereljen termosztátot!

## 2. A Danfoss Link™ CC beszerelése

A Danfoss Link<sup>™</sup> CC kétfajta tápegységgel szerelhető:

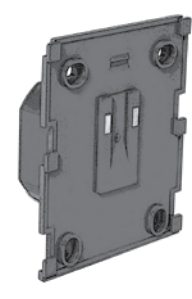

vagy egy

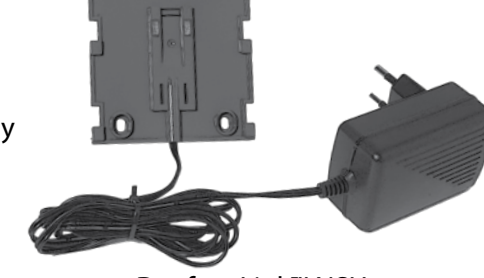

Danfoss Link™ PSU (falba építhető tápegység) Danfoss Link™ NSU (hálózati adapter)

### Ne helyezze feszültség alá a Danfoss Link™ CC-t, míg a leírásban nem kap erre utasítást.

### Ne távolítsa el a védőfóliát az érintőképernyőről, hagyja azt a végfelhasználóra.

### A Danfoss Link™ CC beépítése süllyeszthető PSU-val:

- Tegye a PSU-t a fali dobozra és jelölje be a 4 csavar helyét. Ügyeljen a helyes elhelyezésre.
- Szükség esetén fúrjon lyukat a rögzítéshez és tegyen bele tiplit.
- Kösse rá az elektromos hálózatra a PSU tápot, a rajta lévő rajz szerint.
- Rögzítse a tápot 4 csavar segítségével.

### A Danfoss Link™ CC beépítése konnektorba dugható táppal (NSU):

- Tegye az NSU-t a falra és jelölje be a 4 csavar helyét. Ügyeljen a helyes elhelyezésre.
- Fúrjon lyukakat a jelölt helyekre és helyezzen beléjük tiplit.
- Rögzítse a hátlapot 4 csavarral.

### Még ne rakja rá a Danfoss Link™ CC egységet.

Dugja be a konnektorba az NSU tápegységet.

Most szerelje fel az összes helyiségbe az oda való egysége(ke)t, azok útmutatója alapján. Ha készen van kezdődhet a rendszer konfigurálása. Ezt csak akkor kezdheti el, ha már az összes egységet (RS, FT vagy egyéb) felszerelte a helyükre.

#### Egység hozzáadása a rendszerhez:

Ha a rendszerhez készüléket szeretne hozzáadni (RS, FT vagy egyéb) a CCnek 1,5 méteren belül kell lenni a csatlakoztatandó készüléktől. Ez a szerelői kiegészítőként kapható Danfoss Link™ BSU elemes táp segítségével oldható meg.

 a. Csúsztassa el az elemtartó fedelet, és helyezzen 10 db vadonatúj AA ceruzaelemet a BSU-ba. Figyeljen a helyes polaritásra. Csúsztassa vissza a fedelet és helyezze a BSU-t a Danfoss Link™ CC hátuljára. Ha készen áll a programozásra állítsa a BSU kapcsolóját ON állásba.

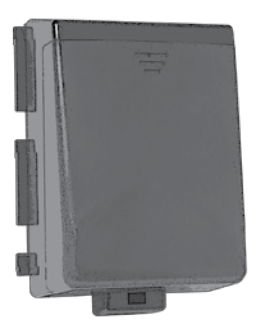

Danfoss Link<sup>™</sup> BSU (elemes tápegység)

A Danfoss Link<sup>™</sup> CC rendszer beindítja magát, a teljes betöltés percekig is eltarthat, kérjük legyen türelemmel…

**b.** A rendszer első bekapcsolásakor be kell állítani az országot, a nyelvet, a dátumot és a pontos időt.

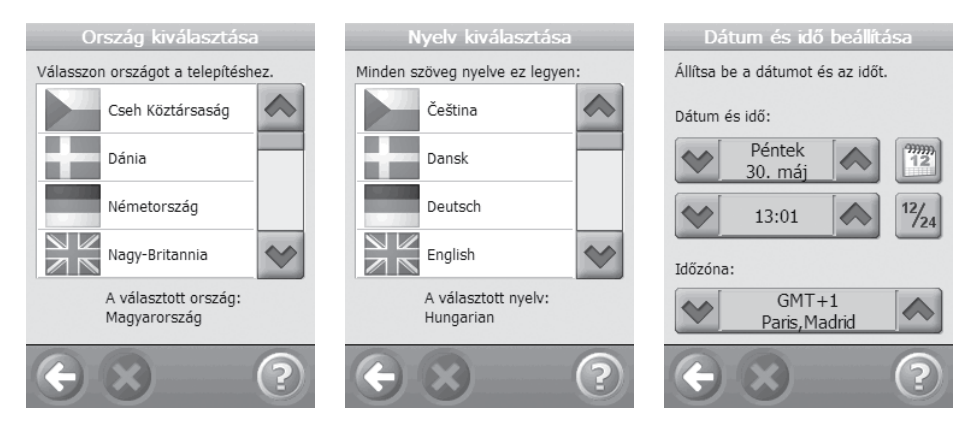

c. Óvatosan távolítsa el a CC fedlapját. Egy toll segítségével nyomja meg és tartsa lenyomva 3 mp-ig az állítógombot, hogy elindíthassa a szerelői menüt.

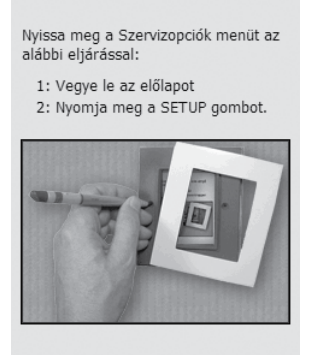

Ha a konfigurálás közben elakad, vagy nem világos valami, a jobb sarokban lévő 🕐 megnyomásával további segítséget kaphat.

**d.** A rendszerhez most tudja az egyes helyiségeket és az abban elhelyezett készülékeket hozzáadni. Helyiség hozzáadása:

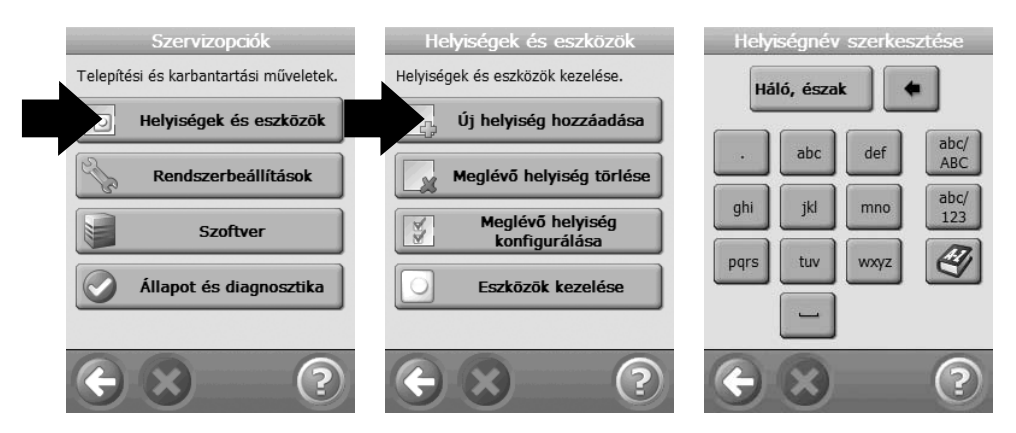

Ezután a Helyiség konfigurálása menü jelenik meg.

Nyomja meg a Helyiség eszközei, majd az Eszköz hozzáadása menüpontokat.

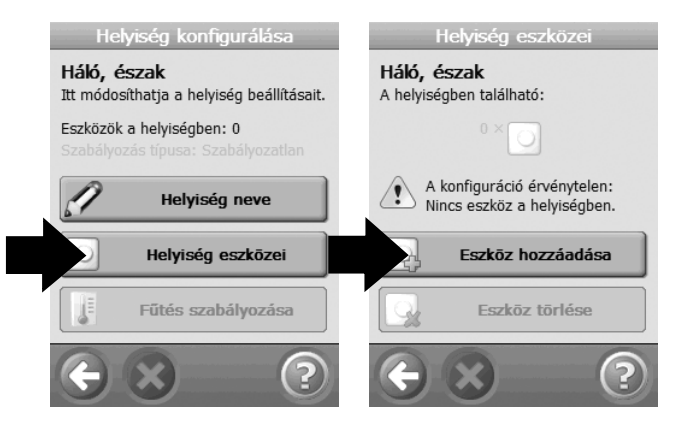

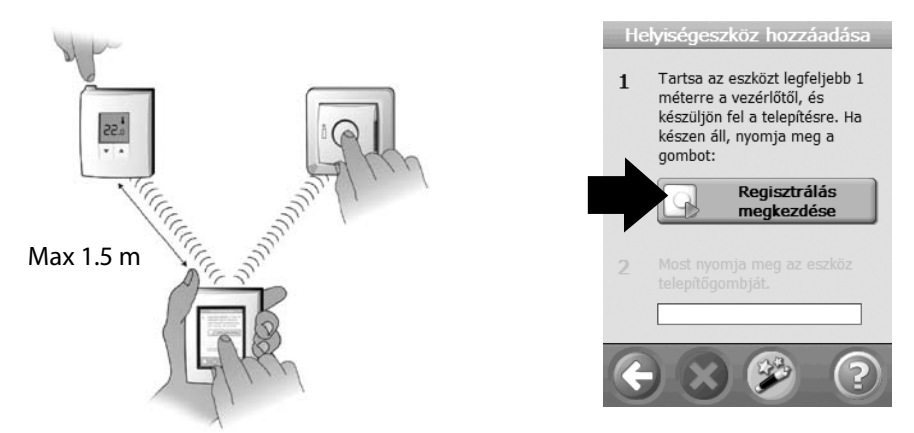

Ismételje a lépéseket addig, amíg a helyiségben lévő összes eszköz a rendszerhez nem lett adva (ha van több).

A konfigurálás befejezésével a helyiséghez rendelt eszköz(ök) egy képernyőn áttekinthetők.

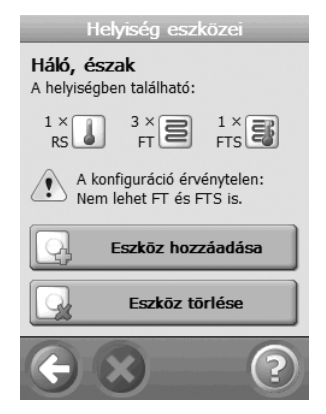

A Danfoss Link™ a helyiségben lévő eszköz(ök) típusa alapján automatikusan meghatározza a vezérlés módját.

Ha meg szeretné változtatni a vezérlés módját, először olvassa el a 4.3 fejezetet, majd válassza a Fűtés szabályozása menüpontot. Ebben a menüben rendelheti hozzá a helyiségekre vonatkozó maximális padlóhőmérséklet értéket is.

Lépjen vissza a Szervizopciók menübe.

A 3.d. pontban leírtak szerint végezze el az összes helyiség, összes egységének rendszerhez adását.

Ha végzett, vegye le a BSU elemes tápot és a korábban felszerelt hátlapra tegye a Danfoss Link™ CC központot a helyére. A készülék újra bekapcsol és hasonló képernyő jelenik meg:

A szerelés befejezéséhez nyomja meg ismét a kis állítógombot egy toll segítségével. A működés ellenőrzése érdekében a hálózat tesztelése következik.

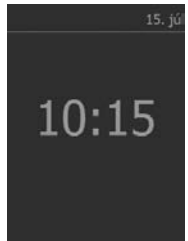

#### e. Hálózat ellenőrzése

A szerelés végeztével, hogy megbizonyosodhasson a rendszer helyes működéséről, végezze el a hálózat ellenőrzését. A Szervizopciók menüben válassza az Állapot és diagnosztika, majd a Hálózat menüt. A Hálózatteszt indításával megkezdheti az ellenőrzést.

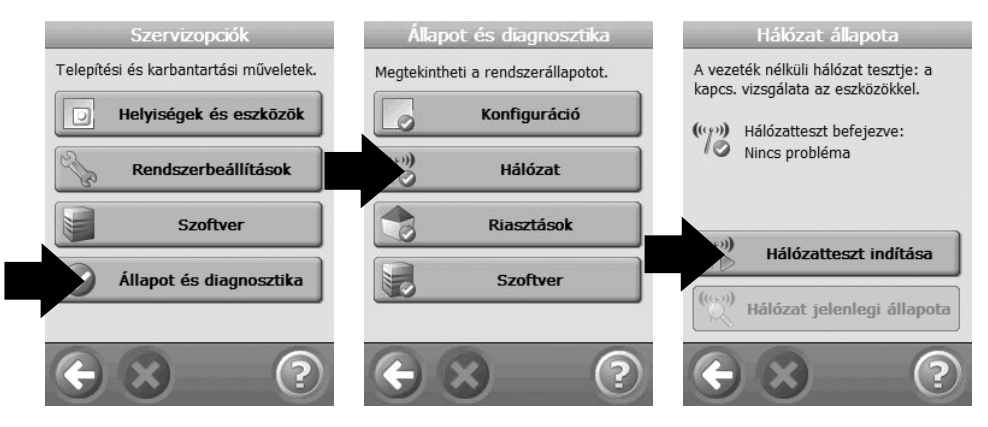

A teszt lezajlása után a központ a Danfoss Link™ RS egységekre vár (ha van beépítve). Ekkor az egyes Danfoss Link™ RS egységekhez kell menni és a rajtuk lévő ON/OFF kapcsolót 5 másodpercig nyomva kell tartani.

### 4. Meglévő rendszer módosítása

### 4. Meglévő rendszer módosítása.

- a. Új helyiség és eszköz(ök) hozzáadása. Lásd 3.d.
- b. Eszköz(ök) hozzáadása meglévő helyiséghez 4.1
- c. Kiszolgálóeszköz hozzáadása (pl. külső hőmérséklet érzékelő). lásd a 4.2 fejezetet.
- d. A fűtés szabályozásának megváltoztatása, lásd: 4.3

#### 4.1. Eszköz(ök) hozzáadása meglévő helyiséghez:

A Szervizopciók menüben, válassza a Helyiségek és eszközök; Meglévő helyiség konfigurálása; Helyiség kiválasztása; Helyiség eszközei; Eszköz hozzáadása menüket.

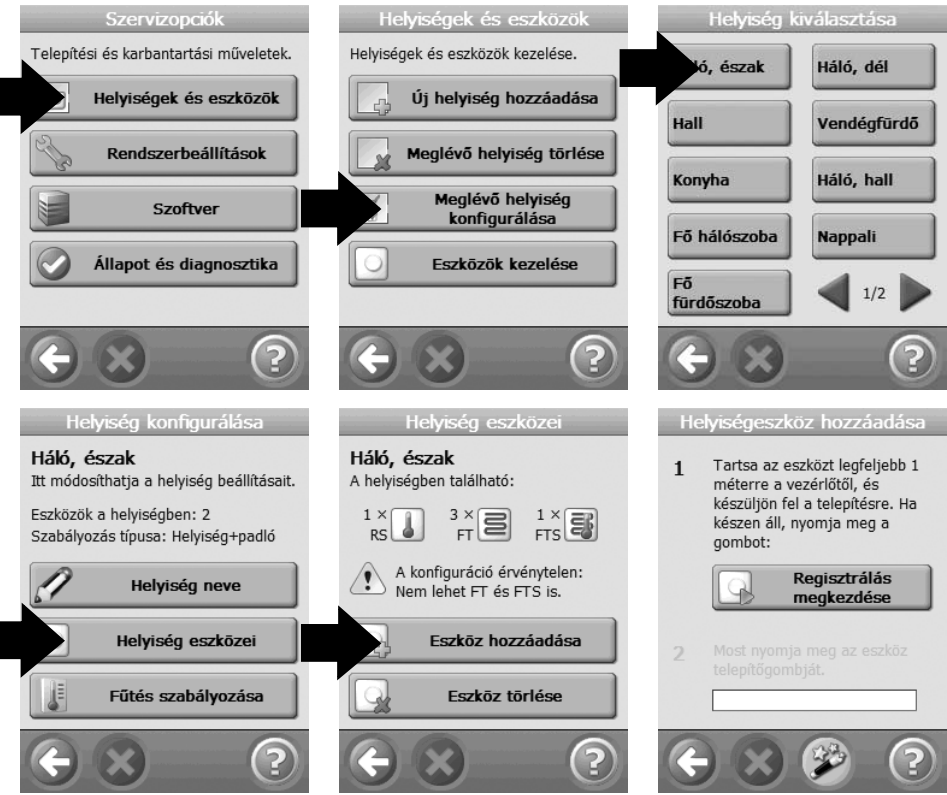

Ismételje a lépéseket addig, amíg az összes eszközt nem csatlakoztatta. Ha készen van, ellenőrizze a hálózatot a 3.e fejezet szerint.

### 4. Meglévő rendszer módosítása

### 4.2 Kiszolgáló eszköz hozzáadása:

A kiszolgáló eszköz lehet külső hőmérő, fogyasztásmérő, stb.

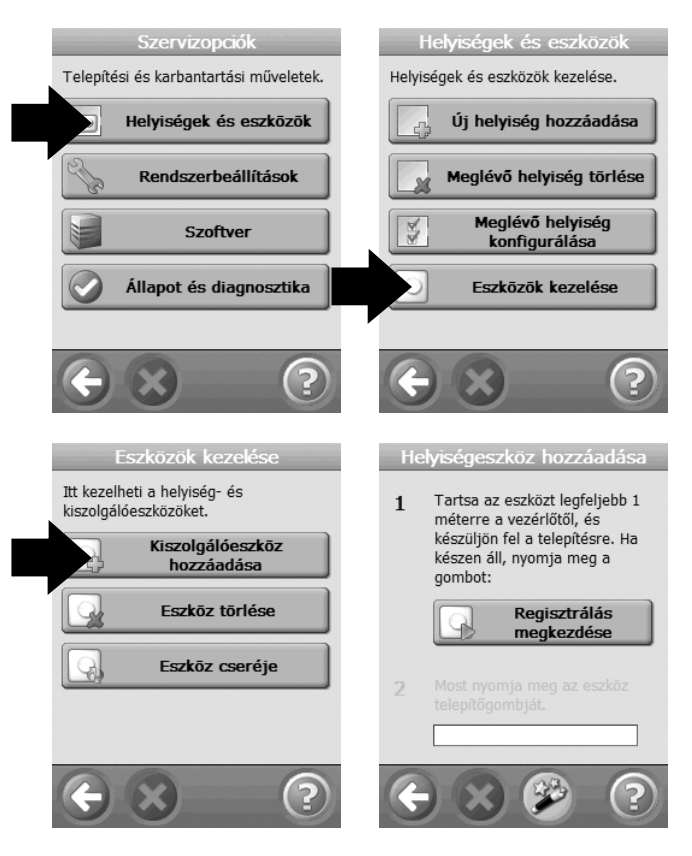

A 3.e. fejezetben leírtak szerint végezze el a hálózat tesztelését.

### 4.3 A fűtés szabályozásának megváltoztatása

A Danfoss Link™ használatával háromfajta szabályozási lehetőség van, mely minden egyes helyiségre külön beállítható:

**Kiegészítő fűtés**: Padló hőmérséklet alapján történő szabályozás, pl. fürdőszobákban, illetve olyan helyeken, ahol komfortos padlóhőmérséklet elérése a cél. Kössön padlóérzékelőt a Danfoss Link™ FT egységre és a Szabályozás típusa menüben válassza a Padlóérzékelők opciót.

**Teljes fűtés:** Levegőhőmérséklet és padlóhőmérséklet alapján történik a szabályozás, pl. nappaliban, fapadlós helyiségekben. Építse be a padlóérzé-kelőt és tegyen a helyiségbe Danfoss Link™ RS helyiség hőmérőt. A Danfoss Link™ CC-n Szabályozás típusa menüben válassza a Helyiség+padló opciót.

**Padlóérzékelő nélkül:** Nem áll rendelkezésre, vagy nem telepíthető padlóérzékelő, ekkor csak a helyiség hőmérséklete alapján kapcsol a rendszer. Szereljen Danfoss Link™ RS-t a szobába és válassza a Helyiségérzékelő opciót.

A DEVI minden esetben ajánlja a padlóérzékelő beépítését; a padlóérzékelő nélkül a hőmérséklet mérése pontatlanabb.

Ha több, mint egy Danfoss Link<sup>™</sup> FT van egy helyiségen belül, az érzékelés módjának azonosnak kell lenni.

Ne használja a Danfoss Link<sup>™</sup> rendszert padlóérzékelő nélkül, amenynyiben a fűtés fa, vagy egyéb, hőre érzékeny anyagra, illetve az alá van beépítve!

### 4. Meglévő rendszer módosítása

A szabályozás típusa a Helyiségek és eszközök menüben a Meglévő helyiség konfigurálása menüpontból a helyiség kiválasztása után, a Fűtés szabályozása megnyomásával érhető el.

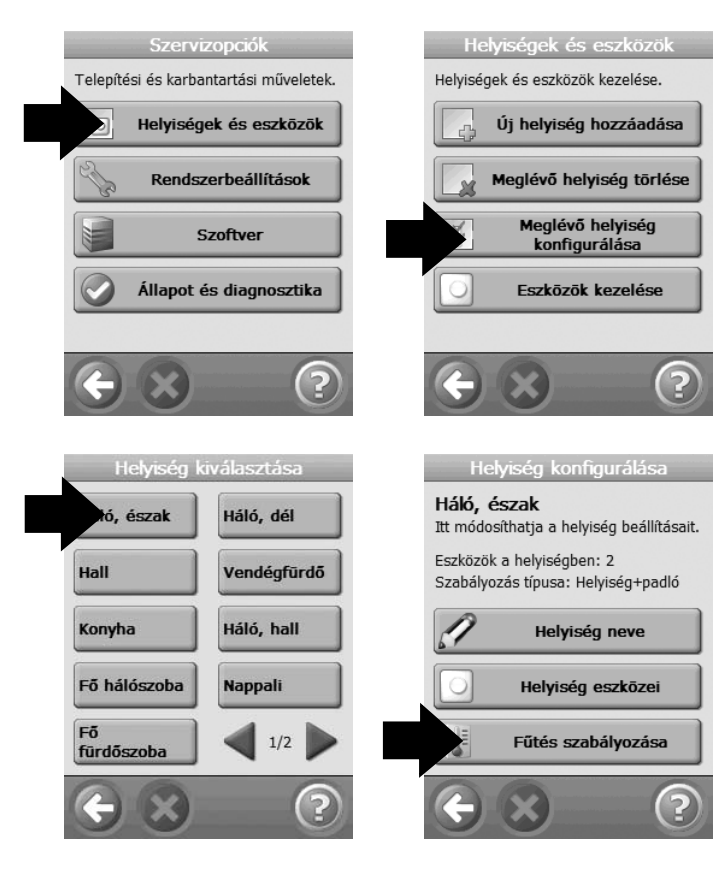

### 4. Meglévő rendszer módosítása

A fűtésszabályozás menüben az alábbiakat változtathatja:

- Előrelátó (intelligens) szabályozás.
- Szabályozás típusa
- Maximális padlóhőmérséklet. A gyári beállítás 35°C. Az érték megváltoztatásához a következő PIN kódot kell beütni: 0044.

Megjegyzés: A padló hőmérsékletét a termosztát a padlóérzékelő környezetében méri. Fapadlók esetében a padló legalja és a felszíne között akár 10 fok eltérés is lehet. A padlóburkolat gyártója gyakran meghatározza a padló maximális felületi hőmérsékletét. Kérjük, vegye fel a kapcsolatot a padló gyártójával/szállítójával az érték meghatározásához.

|                                                  | Fűtésszabályozás                            |  |  |  |
|--------------------------------------------------|---------------------------------------------|--|--|--|
| Háló, észak<br>Állítsa be a fűtés szabályozását. |                                             |  |  |  |
|                                                  | Előrelátó szabályozás:<br>Igen, bekapcsolva |  |  |  |
|                                                  | Szabályozás típusa:<br>Padlóérzékelők       |  |  |  |
| 5                                                | Max. padlóhőmérséklet:<br>35,0°             |  |  |  |
| ÷                                                | 8 ?                                         |  |  |  |

### 4.4 Egy készülék újraindítása, vagy eltávolítása

A Danfoss Link™ rendszerben lévő bármelyik készüléket eltávolíthatja annak újraindításával.

#### Eszköz újraindítása:

**Danfoss Link™ FT:** Kapcsolja ki a készüléket a rajta lévő kapcsolóval. Visszakapcsolás közben nyomja le és tartsa lenyomva a jeladógombot, addig, amíg a LED zölden kezd el villogni (kb. 5 mp.).

**Danfoss Link™ RS:** Vegye le a fedlapot. Vegye ki az egyik elemet. Az elem vissza-helyezésekor nyomja az ON/OFF/Install gombot, és tartsa lenyomva egészen addig, amíg a LED villogni nem kezd (kb. 5 mp.).

#### Eszköz eltávolítása:

Ha egy nem válaszoló eszközt szeretne a Danfoss Link<sup>™</sup> rendszerből eltávolítani, a fedlap eltávolítása után a SETUP gomb megnyomásával lépjen be a Szervizopciók menübe. A Helyiségek és eszközök menüben válassza az Eszközök kezelését. Válassza az Eszköz törlését, és indítsa újra az eszközt.

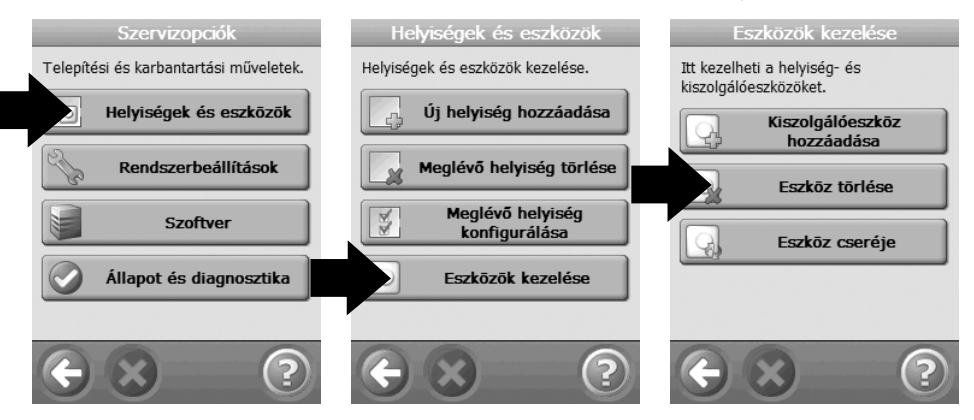

Ha az eszköz meghibásodott, távolítsa el a rendszerből és a 4.1 fejezet szerint adjon új egységet a rendszerhez.

### 5. Hibakeresés, hibajavítás

### 5.1 Figyelmeztetések:

Ha valami probléma, vagy hiba történik, egy figyelmeztető ikon jelenik meg a készenléti képernyőn. Riasztás esetén a készülék pirosan jelöli a beavatkozást igénylő menüpontot. A Riasztások megtekintése menüpontban bővebb információt talál a problémáról.

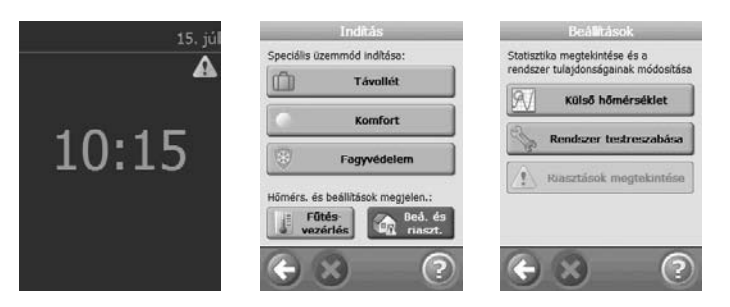

## 5. Hibakeresés, hibajavítás

#### 5.2 GY.I.K.:

| Szabályozás<br>típusa: | K: Miért nem tudom a kívánt vezérlési módot beállítani?<br>V: Győződjön meg a rendszer helyes beállításáról, lásd a<br>fűtésvezérlés beállítását.<br>Ha a már csatlakoztatott FT eszközhöz padlóérzékelőt<br>szeretne hozzáadni, előbb távolítsa el az FT-t a rendszer-<br>ből, és miután bekötötte az érzékelőt csatlakoztassa újra. |
|------------------------|----------------------------------------------------------------------------------------------------|
| Eszköz<br>hozzáadása:  | K: Miért nem tudok FT eszközt a helyiséghez adni?                                                                                                    |
|                        | V: Ha a helyiséghez már van egy FT eszköz csatlakoztatva,                                                                                                    |
|                        | az új eszköz szabályozási típusának ugyanolyannak kell                                                                                                    |
|                        | lennie. Egy helyiséghez max. 4 FT csatlakoztatható.                                                                                                    |
|                        | K: Miért nem tudok még egy RS eszközt a helyiséghez<br>adni?                                                                                                    |
|                        | V: Egy helyiséghez csak egy RS csatlakoztatható.                                                                                                    |
|                        | K: Miért nem tudok még egy OS (Outdoor sensor) kültéri<br>érzékelőt a rendszerhez adni?                                                                                                    |
|                        | V: A rendszerhez csak egy OS csatlakoztatható.                                                                                                    |
| Eszköz<br>lecserélése: | K: Hibás eszköz van a rendszerben, hogyan cserélhetem<br>ki?                                                                                                    |
|                        | V: A Szervizopciók menüben az Eszközök kezelése meg-<br>nyomása után válassza az Eszköz cseréje menüpontot.                                                                                                    |

## 5. Hibakeresés, hibajavítás

|          | Az elemes táp feszültsége alacsony          |  |
|----------|---------------------------------------------|--|
|          | Az eszközön lévő telep töltöttsége kritikus |  |
|          | Az eszközön lévő telep töltöttsége alacsony |  |
| 6        | Az eszköz nem válaszol                      |  |
|          | Túl sok problémás eszköz                    |  |
| J.       | A fűtés kikapcsolt a helyiségben            |  |
| 4        | Min. padlóhőmérséklet érték                 |  |
|          | Gombok zárva / korlátozott működés          |  |
| <b>N</b> | Kézi vezérlés                               |  |
|          | Padlóhőmérséklet ikon                       |  |
| J        | Szobahőmérséklet ikon                       |  |

## 6. Műszaki adatok

| Danfoss Link™ CC központi vezérlő                            |                                  |  |  |
|--------------------------------------------------------------|----------------------------------|--|--|
| Működési feszültség                                          | 15 VDC ±10%                      |  |  |
| Készenléti energiafelhasználás                               | Max. 2 W                         |  |  |
| Képernyő                                                     | 3.5″ színes, érintőképernyős TFT |  |  |
| Környezeti hőmérséklet                                       | 0°C-tól +40°C-ig                 |  |  |
| Átviteli frekvencia                                          | 868.42 MHz                       |  |  |
| Hatótávolság átlagos épületben                               | Akár 30 m                        |  |  |
| Egy láncban, jeltovábbításra használha-<br>tó eszközök száma | Max. 3 db.                       |  |  |
| Adási teljesítmény                                           | Max. 1 mW                        |  |  |
| IP osztály                                                   | 21                               |  |  |
| Méretek                                                      | 125 mm x 107 mm x 25 mm          |  |  |
| Danfoss Link™ PSU (beépíthető tápegység)                     |                                  |  |  |
| Működési feszültség                                          | 100-250 V AC 50/60 Hz            |  |  |
| Kimeneti feszültség                                          | 15 VDC ±10%                      |  |  |
| Készenléti energiafelhasználás                               | Max. 0.15W                       |  |  |
| Legnagyobb terhelés                                          | 10W                              |  |  |
| Danfoss Link™ NSU (hálózati adapter)                         |                                  |  |  |
| Működési feszültség                                          | 100-240 VAC 50/60Hz              |  |  |
| Kimeneti feszültség                                          | 15 VDC ±10%                      |  |  |
| Készenléti energiafelhasználás                               | Max. 0.75 W                      |  |  |
| Vezeték hossza                                               | 2.5 m                            |  |  |
| Legnagyobb terhelés                                          | 10 W                             |  |  |
| Danfoss Link™ BSU (elemes tápegység)                         |                                  |  |  |
| Kimeneti feszültség                                          | 15 VDC ±10%                      |  |  |
| Elemek száma                                                 | 10 x AA                          |  |  |

#### Hulladékkezelési útmutató:

Az elektronikai alkatrészeket tartalmazó termékek a háztartási hulladéktól külön kezelendők, a helyi előírásoknak megfelelő módon kell begyűjteni és ártalmatlanítani azokat.

Ön egy Danfoss fűtésrendszert vásárolt, mely bizonyosan hozzájárul otthonának komfortjának növeléséhez és gazdaságos üzemeltetéséhez.

A Danfoss komplett fűtési megoldást kínál kültéri és beltéri alkalmazásokra. A Danfoss termék kínálata fűtőkábelekből, fűtőszőnyegekből, termosztátokból és szerelési segédanyagokból áll.

A 2 éves garancia minden Danfoss termékre vonatkozik.

Ha minden várakozás ellenére mégis probléma merülne fel az Ön Danfoss termékével, a Danfoss a vásárlás dátumától számított 2 évig vállal garanciát az alábbi feltételekkel:

A garanciális időszak alatt a Danfoss kötelessége a hibás termék kicserélése, vagy javítása, amennyiben a hiba a Danfoss-nak felróható gyártási, tervezési, vagy alapanyag hibára vezethető vissza. Hogy a hibás termék javítva, vagy cserélve legyen-e kizárólag a Danfoss jogosult eldönteni. A Danfoss nem felel más, közvetett vagy egyéb járulékos károkért beleértve, de nem kizárólag, az épületben okozott károkra, valamint a használatból adódó többletkiadásra. A garancia igénybe vételének feltétele a vásárlást igazoló bizonylat megléte és bemutatása a felhatalmazott szerelőnek/kereskedőnek.

A garanciális időszakban végzett javítások nem feltétlenül hosszabbítják meg automatikusan a garancia időtartamát.

A Danfoss garancia nem vonatkozik a nem megfelelő szerelésből, helytelen, nem rendeltetésszerű használatból bekövetkező hibákra. Ha a fentiek valamelyikére visszavezethető panaszt a Danfoss kivizsgál, jogosult ennek költségeit a panaszt tevővel megtéríttetni.

A Danfoss garancia nem érvényes, ha a berendezés ellenértéke nincs határidőre kifizetve.

A Danfoss minden esetben igyekszik gyorsan, pontosan, hatékonyan válaszolni a vásárlók kérdéseire és indokolt kívánságaira.

A garancia csak a leírásban szereplő kondíciók mellett érvényes.

### A Danfoss™ Garancia

# Garanciajegy

### A Danfoss™ garanciára jogosult:

| Név:           |                                                                           |                                                                                                    |  |
|----------------|---------------------------------------------------------------------------|----------------------------------------------------------------------------------------------------|--|
| Cím            |                                                                           |                                                                                                    |  |
| Helység:       | Megye:                                                                    | Telefon:                                                                                           |  |
| A gara         | <b>Figyel</b><br>ncia igénybe vételéhez a (<br>Kérjük, olvassa el a garar | <b>meztetés!</b><br>Garanciajegyet pontosan ki kell tölteni.<br>ncia feltételeit az előző oldalon. |  |
| Termék típusa: |                                                                           | Elektromos szerelést végezte:                                                                      |  |
| Cikkszám:      |                                                                           | Dátum:                                                                                             |  |
| Szállító       | bélyegzője:                                                               |                                                                                                    |  |

Article no: 088L8081 Version: 01.01

Danfoss FHE DK • 7100 Vejle Phone +45 76 42 47 00 Fax +45 76 42 47 03

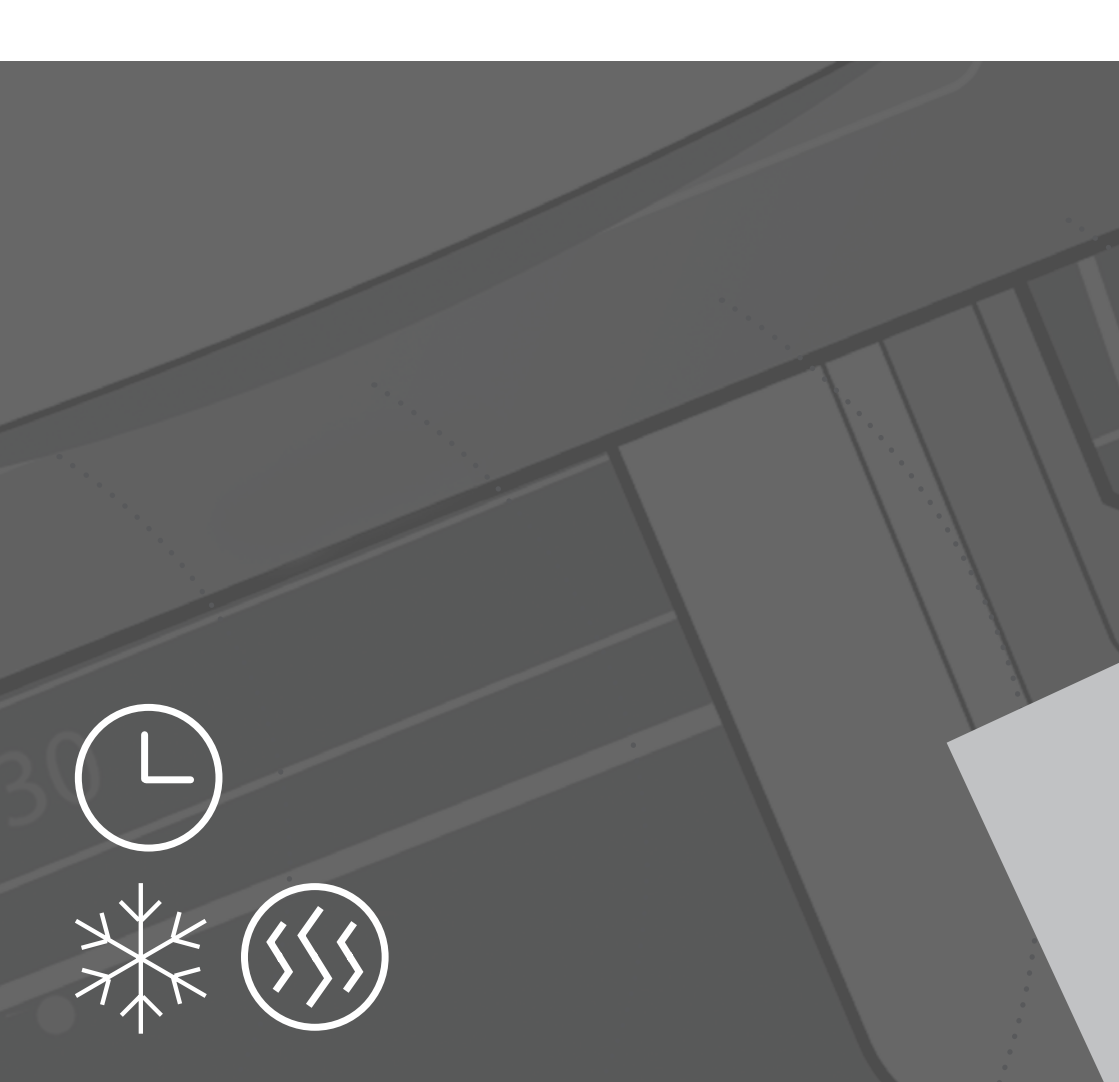